20150701-001

# 安否ウォッチング

# AMS-100

# スタートアップガイド

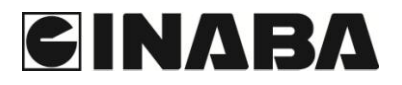

| 1. システム運用前のご準備                    |    |
|-----------------------------------|----|
| 1-1 SIMカードを購入してください               |    |
| 1-2 通報器にSIMカードを挿入してください           |    |
| 2. 機器の設置                          |    |
| 2-1 玄関センサーの設置                     |    |
| 2-2 人感センサー(通路・居間・トイレセンサー)の設置      | 5  |
| (1) 人感センサーの検知範囲                   | 5  |
| (2) 人感センサーの設置場所                   | 6  |
| (3) 人感センサーの設置方法                   | 7  |
| 2−3 通報器の設置                        |    |
| 3. 機器動作の確認                        | 9  |
| 3−1 人感センサー設置確認テスト                 | 10 |
| 3-2 通報器の設置位置確認テスト                 | 11 |
| 3-3 スマートフォンによる動作確認                | 12 |
| 4. 設定内容と保管 (安否通報先・機器情報通報先を管理される方) | 14 |
| 5. 通報先および、見守り時間などの登録              | 15 |
| 5-1 概要                            | 15 |
| (1) 登録の基本動作                       | 15 |
| (2) 登録側(スマートフォンなど)の基本画面 (例)       | 15 |
| 5-2 情報を通報器へ登録                     | 16 |
| (1) SET コマンド                      | 17 |
| (2)SMS 通報先設定コマンド                  | 18 |
| (3) 見守り時間などの設定コマンド                | 19 |
| (4) 設定応答内容の返信                     | 22 |
| (5) 機器の状態確認方法                     | 22 |
| 6. 運用例                            | 23 |
| 6-1 安否異常時のみ見守り者に即通報する場合           | 23 |
| 6-2 安否異常情報は即通報し、定期的に安否情報を通報する場合   | 24 |
| 7. 登録時返信エラーメッセージー覧                | 25 |

本スタートアップガイドは、安否ウォッチングの設置及び初期に必要な各種設定方 法の説明となります。設置・設定の前に、この「スタートアップガイド」をよくお読みく ださい。

### 1. システム運用前のご準備

#### 1-1 SIMカードを購入してください

システム開始時には、SIM カードが必要となります。携帯回線契約にて SIM カードをご購入ください。 (携帯回線契約が完了した SIM カードを準備してください)

#### 1-2 通報器にSIMカードを挿入してください

手順 1. SIM カード挿入ロシールを剥がしてください。

手順 2. SIM カードを挿入口にまっすぐ差し込んでください。

(SIM カードが「カチッ」と音がするまで奥に押し込んでください)

手順 3. 付属の SIM カード挿入ロシールを貼ってください。

(SIM カード挿入ロシールは1枚付属されています)

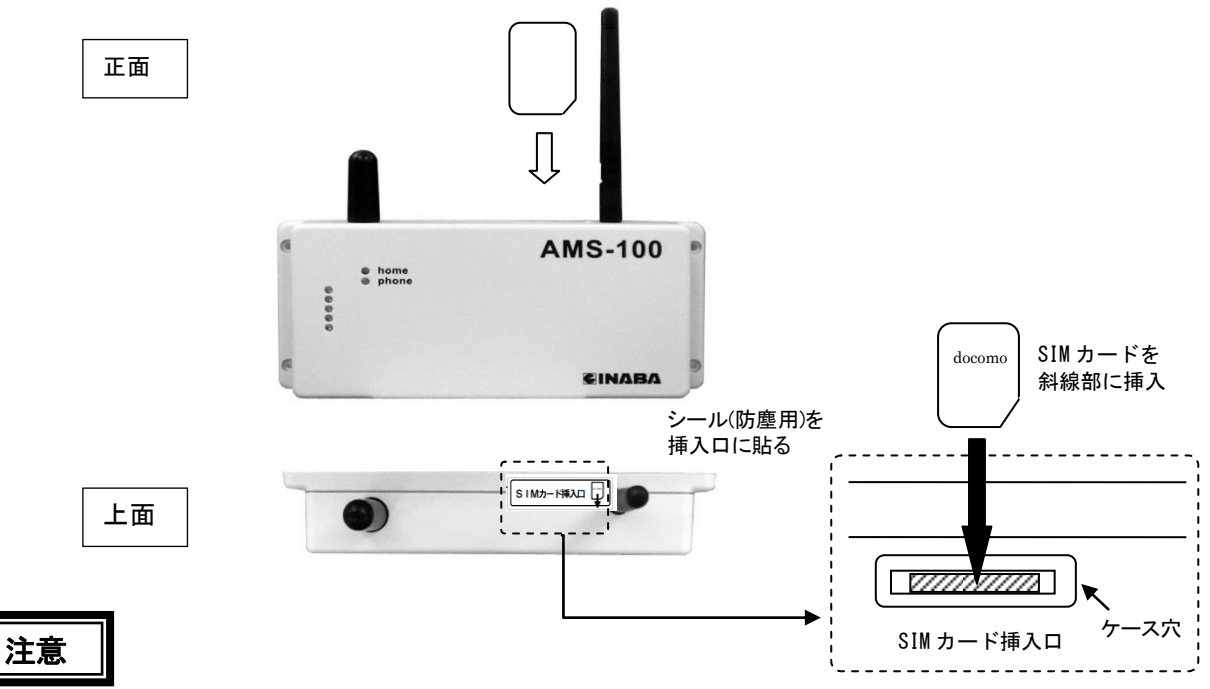

- ●SIMカードは、挿入前に方向を確かめてください。方向を誤った場合、抜けなくなることがあります。 ●SIMカード挿入口とケース穴の間にSIMカードを落とさないようにしてください。
- ●SIMカードは、先のとがった金属材や磁気のあるものでは絶対に押し込んだりしないでください。
- ●SIMカードの取り扱いは、SIMカードご購入先の取扱説明書を確認し正しくお使いください。
- ●SIMカードには、通報器の電話番号が書き込まれています。電話番号情報は、システム運用の大切 な情報となります。機器情報として必要な時に分かるように大切に保管してください。
- ●不具合発生時や保守時には、SIMカードの情報や機器設定情報を使用し、緊急対応として遠隔操作により機器動作確認を実施する場合がございます。ご了承願います。

### 2. 機器の設置

本システムは、通報器と4つのセンサー[玄関センサー・人感センサー(玄関通路用・居間用・トイレ用)] から構成されています。下記設置イメージと設置場所をご参照ください。

### く設置イメージ>

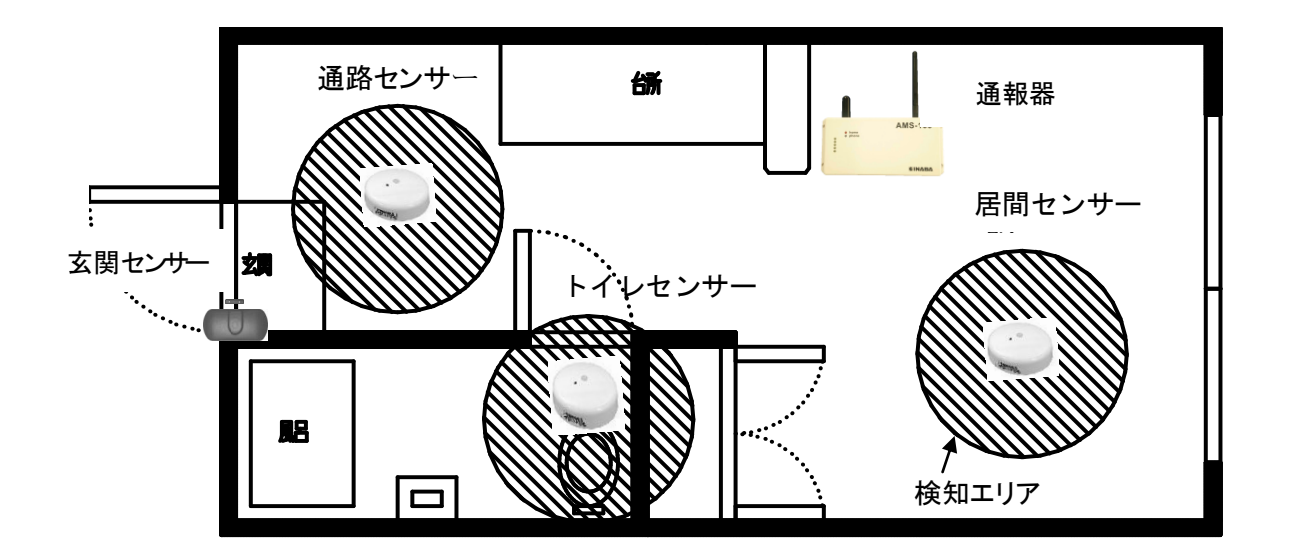

|      | 通報器                                                   | 玄関センサー                                        | 玄関通路センサー                                      | 居間センサー                    | トイレセンサー                                  |
|------|-------------------------------------------------------|-----------------------------------------------|-----------------------------------------------|---------------------------|------------------------------------------|
| 外観   | AMS-100 -                                             |                                               | ···                                           |                           | •                                        |
| 機能   | 各センサーの状<br>態を自動で判断<br>し安否異常時は<br>SMS メールでお<br>知らせします。 | 玄関ドアの開閉を<br>検知します。                            | 玄関付近通路での<br>人の動きを検知し<br>ます。                   | 居間付近での人<br>の動きを検知し<br>ます。 | トイレに入った人<br>の動きを検知しま<br>す。               |
| 設置場所 | 電源コンセントの<br>そばで、各センサ<br>ーとの無線が届く<br>場所に設置して           | 扉にマグネット、<br>扉枠に玄関センサ<br>ーを両面テープで<br>貼付けてください。 | 外出の際、必ず通<br>る通路付近で、確<br>実に検知される場<br>所に設置してくださ | 日頃よく居る場所に取り付けてください。       | トイレに入ったら<br>必ず検知される<br>位置に取り付け<br>てください。 |
|      | ください。                                                 | (玄関ドア)                                        | い。 (天井)                                       | (天井)                      | (天井)                                     |

#### 2-1 玄関センサーの設置

 $\land$ 

注) ドア側(稼動側)に玄関センサーを取付けないでください。

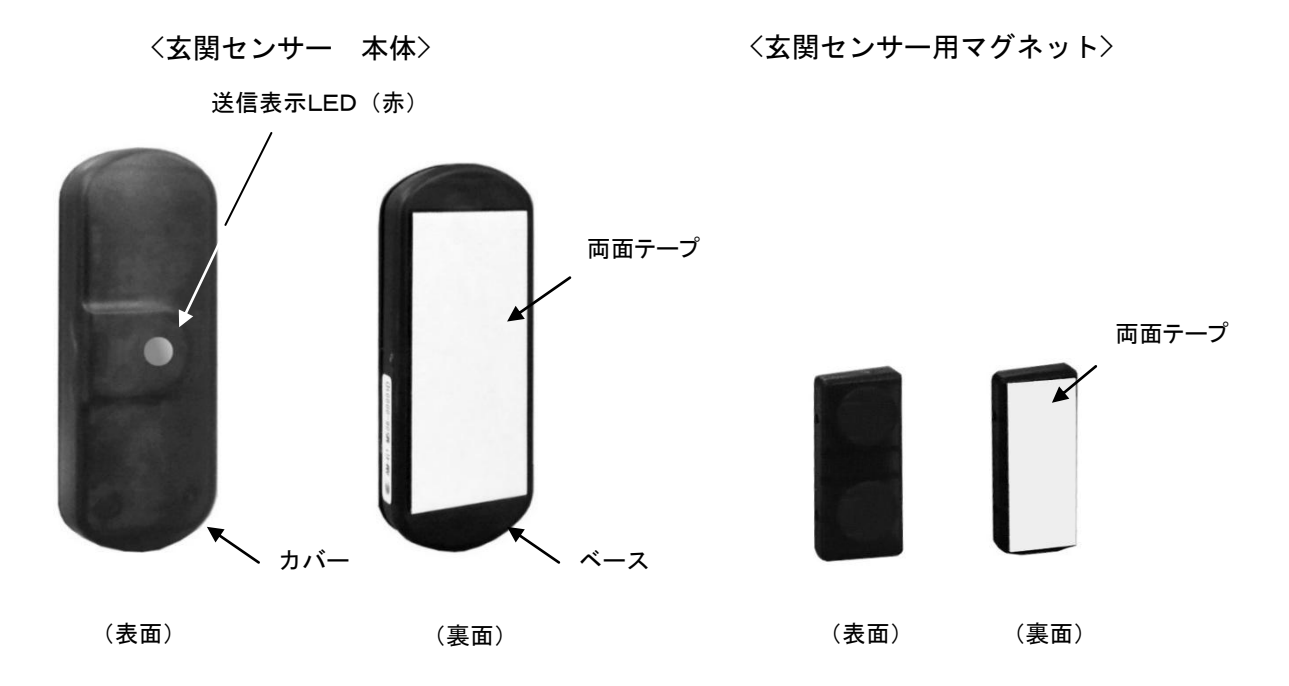

手順 1. ドア側(稼動側)に両面テープで「玄関センサー用マグネット」を貼り付けてください。 玄関センサーのセンサー位置がマグネットから 5mm 以内になるように、玄関センサーをドア枠に両 面テープで貼り付けてください。(互いに触れない程度に出来るだけ接近させてください。)

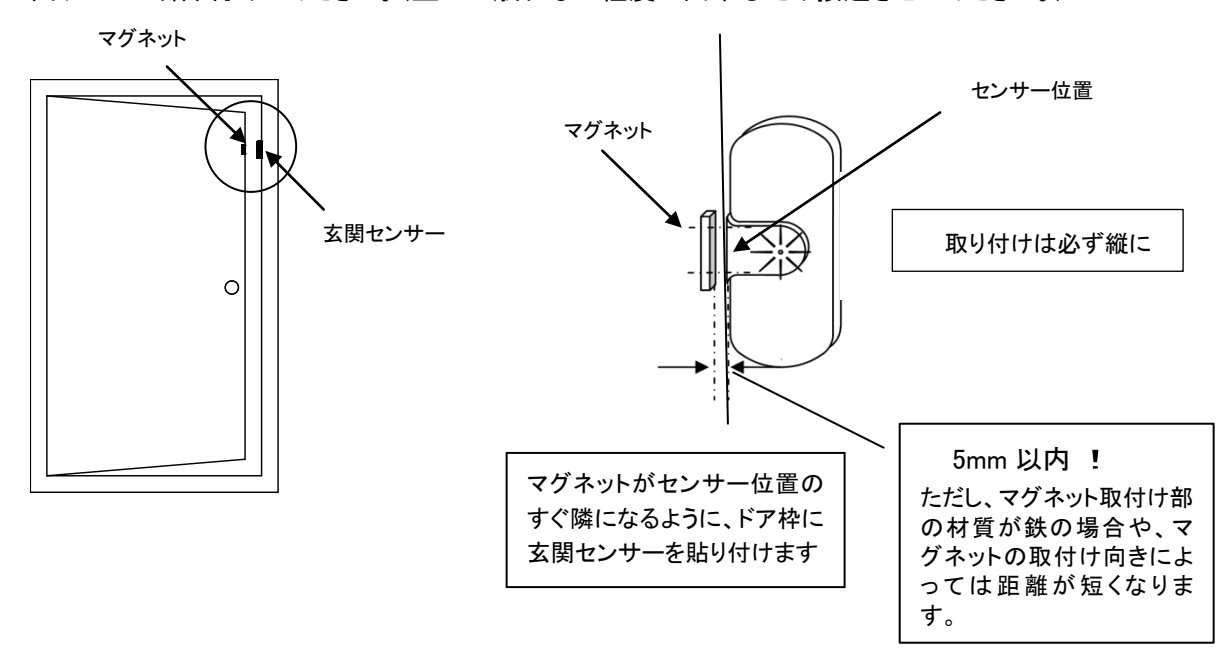

手順 2. ドアが閉まると玄関センサーとマグネットが近接し、玄関センサーが作動し、電波を通報器へ 送信します。その際、玄関センサー中央の送信表示 LED(赤)が点滅しますので確認してください。 (点滅しない場合は、取り付け位置を変更してください。)

| 良い取付例(〇)                       | 悪い取付例(×)                                    |                                                            |                                                        |                                                              |
|--------------------------------|---------------------------------------------|------------------------------------------------------------|--------------------------------------------------------|--------------------------------------------------------------|
| 正面 側面                          |                                             |                                                            |                                                        |                                                              |
| 5mm<br>以内                      |                                             |                                                            |                                                        |                                                              |
| マグネットの高さ中心<br>位置を合わせてくださ<br>い。 | マグネットが平面に<br>置かれています。マ<br>グネットを立ててくだ<br>さい。 | センサーとマグネッ<br>トの位置関係が逆<br>です。マグネットを<br>センサー側に取り<br>付けてください。 | センサーとマグネ<br>ットの位置が上下<br>にズレています。<br>中心位置を合わせ<br>てください。 | センサーとマグネッ<br>トの位置が前後に<br>ズレています。マグ<br>ネットの高さ位置を<br>合わせてください。 |

#### 注意

- 機器の設置場所は、必ず製品管理者(お客様)の了承を得てから設置してください。
- 通報器と玄関センサーの通信距離は一般屋内 40m程度です。40mを目安に配置してください。
   (通信距離は建物の構造などにより変わることがありますので必ず確認してください)
- 両面テープを貼る場所はあらかじめほこりや油分、水分などを取り除いた状態で設置してください。
- 汚れた状態のまま設置すると、玄関センサーがはがれ落ちる原因になります。玄関センサー,玄関センサー用マグネットを取り付けたら、できるだけ両面テープが密着するように強く押しつけてください。
- 両面テープは非常に強力です。平面なアルミサッシなどでは全面貼り付けると取り外す時に、はがれにく くなりますので、両面テープの離型紙を全部はがさず、貼り付け面積を調整してください。
- 玄関センサーは防水構造ではありません。
- ドアの構造によっては段差ができる場合がありますが、その場合はアクリル板などの非鉄材でスペーサ
   ーを作り段差を調整してください。
- ドアの材質が鉄などのマグネットが付く材質の場合は、マグネットと玄関センサーの間隔をギリギリまで近くにして取り付けないと動作しない場合がありますのでご注意ください。(磁力の低下がある場合)
- 取り付けが完了したら、必ず取り付けたドアの振動による誤作動(ドア振動による検知)しないことをご確認ください。
- ドアにガタつきがある場合は、ドアの振動による誤作動がおこる可能性がありますので、マグネットとセン サーは、できるだけ接近させて設置してください。

### 2-2 人感センサー(通路・居間・トイレセンサー)の設置

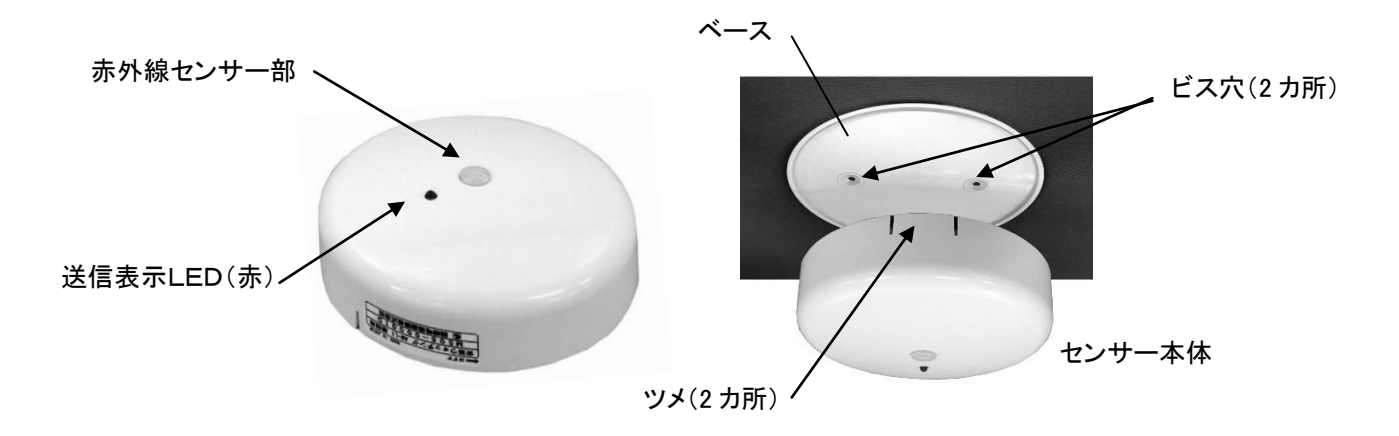

(1) 人感センサーの検知範囲

人感センサーは、人体検知距離 5m・検知角度約 90° となっています。 (下図は、天井高さ 2.4m の場合の検知範囲を示しています。)

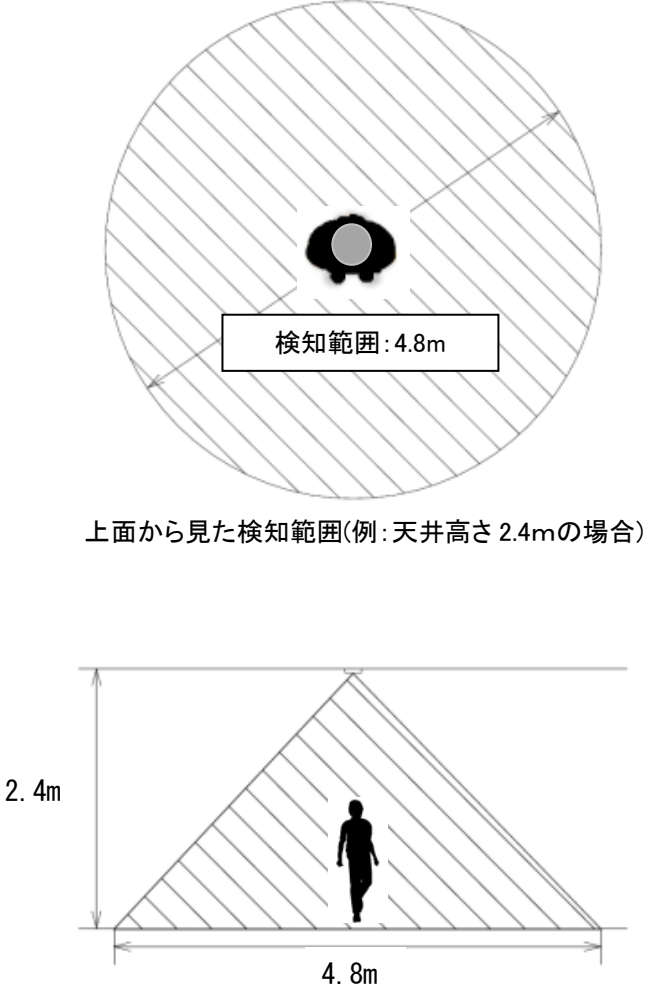

側面から見た検知範囲(例: 天井高さ 2.4m の場合)

#### (2) 人感センサーの設置場所

| 通路センサー          | 居間センサー         | トイレセンサー         |
|-----------------|----------------|-----------------|
| 外出するとき、必ず通る通路付近 | 日頃よく居る場所に取り付けて | トイレに入ったら必ず検知される |
| で確実に検知される場所に設置し | ください。          | 位置に取り付けてください。   |
| てください。(天井)      | (天井)           | (天井)            |

### 注意

人感センサーは、3個とも形が同じですが、それぞれ設置場所に合わせた登録がされています。 センサーの側面に設置場所(用途)が明記されていますので必ず確認して取り付けてください。 間違えて設置するとシステムが正常に動作しませんので、ご注意ください。

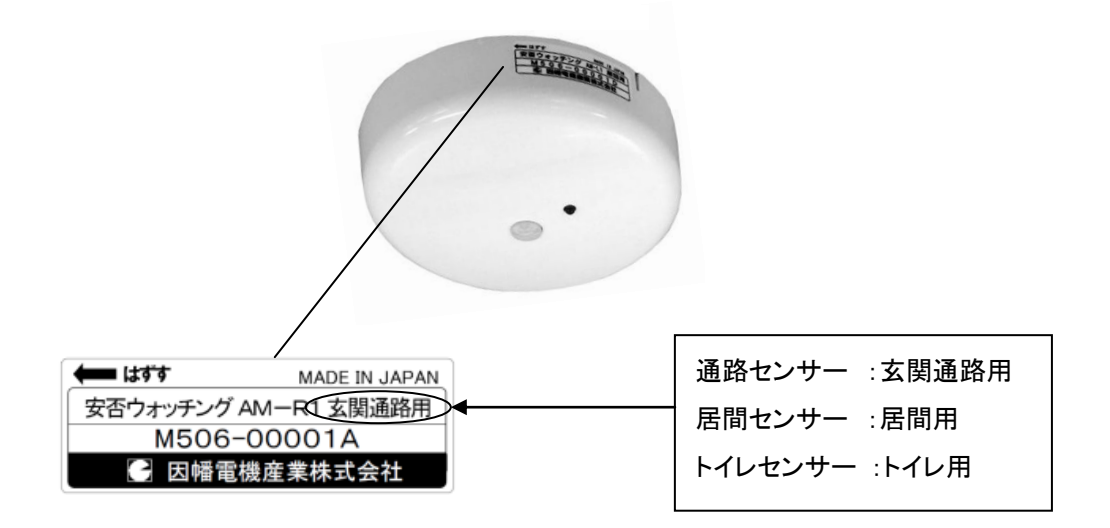

(3) 人感センサーの設置方法

人感センサーは、ご購入時にはケース本体とベースが組まれた状態になっております。ベースの ネジ穴にドライバーなどを差し込んで取り外してください。

手順 1. ベースの滑らかな面を天井に向け、2 本の皿タッピンネジ(3.5 × 25mm)で固定してください。 ただし、トイレセンサー設置場所がユニットバスの場合、ネジ止めではなく、付属の両面テープ (2 枚)をベースの滑らかな面に貼り付けてユニットバスへ取り付けてください。

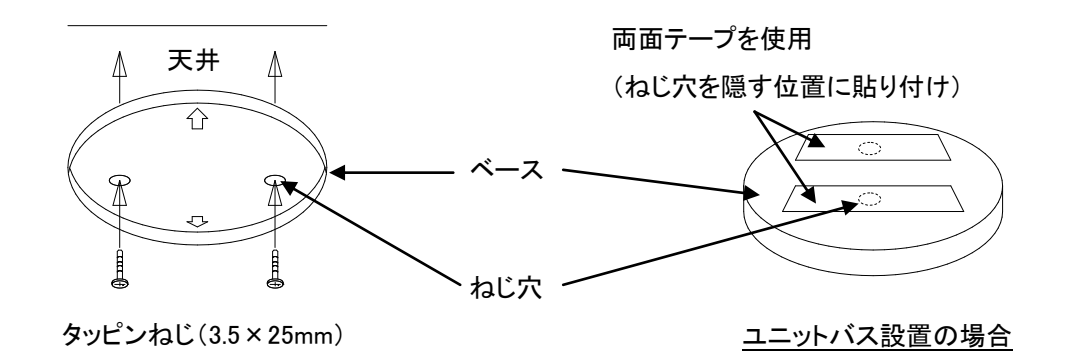

手順 2. ベース取り付け後、ベースの矢印位置(A部)2箇所とセンサー本体のツメ位置 2箇所を合わせ て、センサー本体を"カチッ"と鳴る位置まで上に押し込み、右へかるく止まる位置まで回し取り付 けてください。

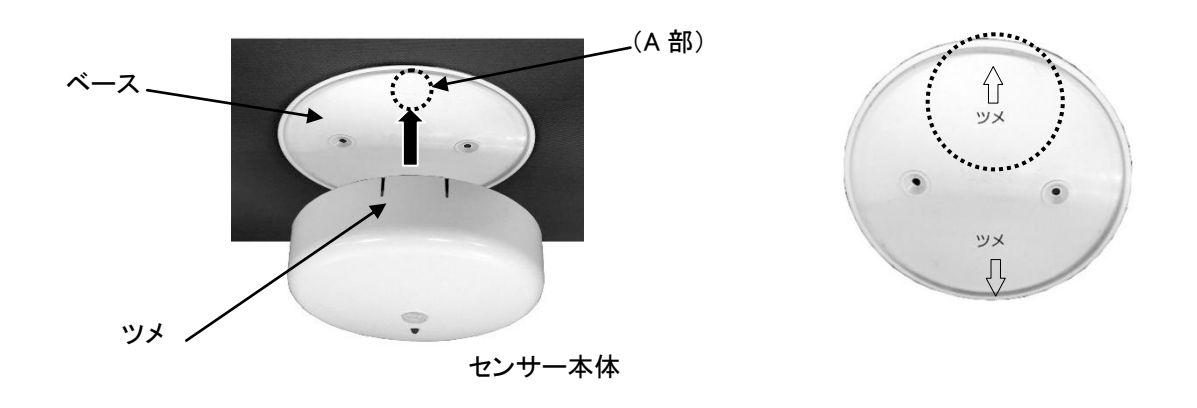

注意

- 機器の設置場所は、必ず製品管理者(お客様)の了承を得てから設置してください。
- 通路センサー取り付け位置は、できるだけ玄関ドア付近に設置してください。
- 通路センサーは、居間センサー・トイレセンサーと検知エリアができるだけ交錯しない場所に設置してく ださい。
- 直射日光(西日など)の当たらない場所に設置してください。

### 2-3 通報器の設置

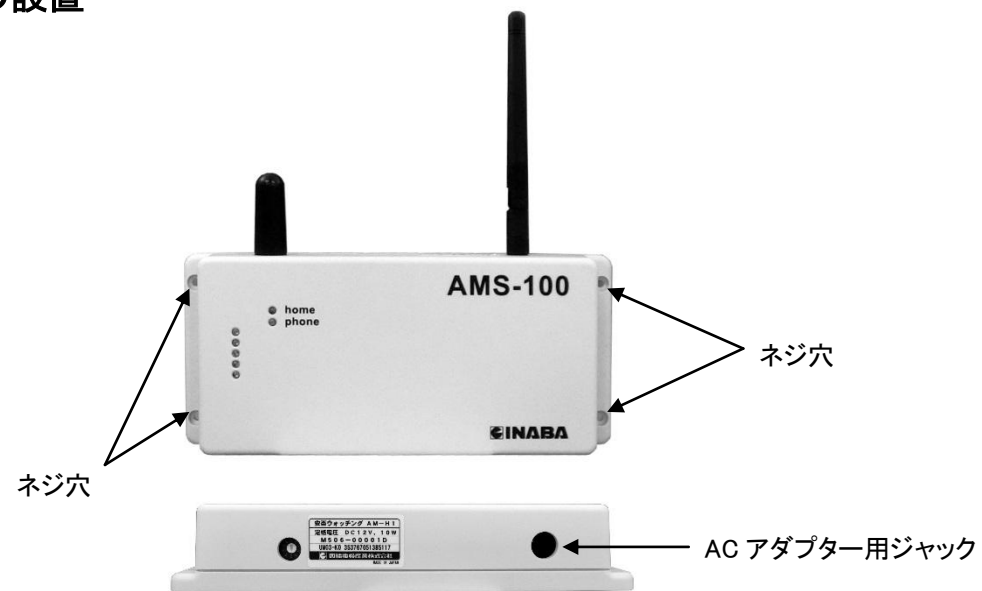

- 手順1. 通報器は、付属のACアダプターより電源を供給しますので、AC電源のとれる場所に設置してください。
  - ※ 通報器は、「3-1 人感センサー設置確認テスト」及び「3-2 通報器の設置位置確認テスト」が完了 してから設置してください。
- 手順 2. 通報器は、壁面への取り付けとなります。付属のタッピンネジ(3.5×25mm)を使用し、4 カ所で固定しください。

注意

- 金属製の障害物が近くにある場合は、アンテナから少なくとも5cm以上離して設置してください。
- 小さなお子さまの手の届かない場所へ設置してください。

## 3. 機器動作の確認

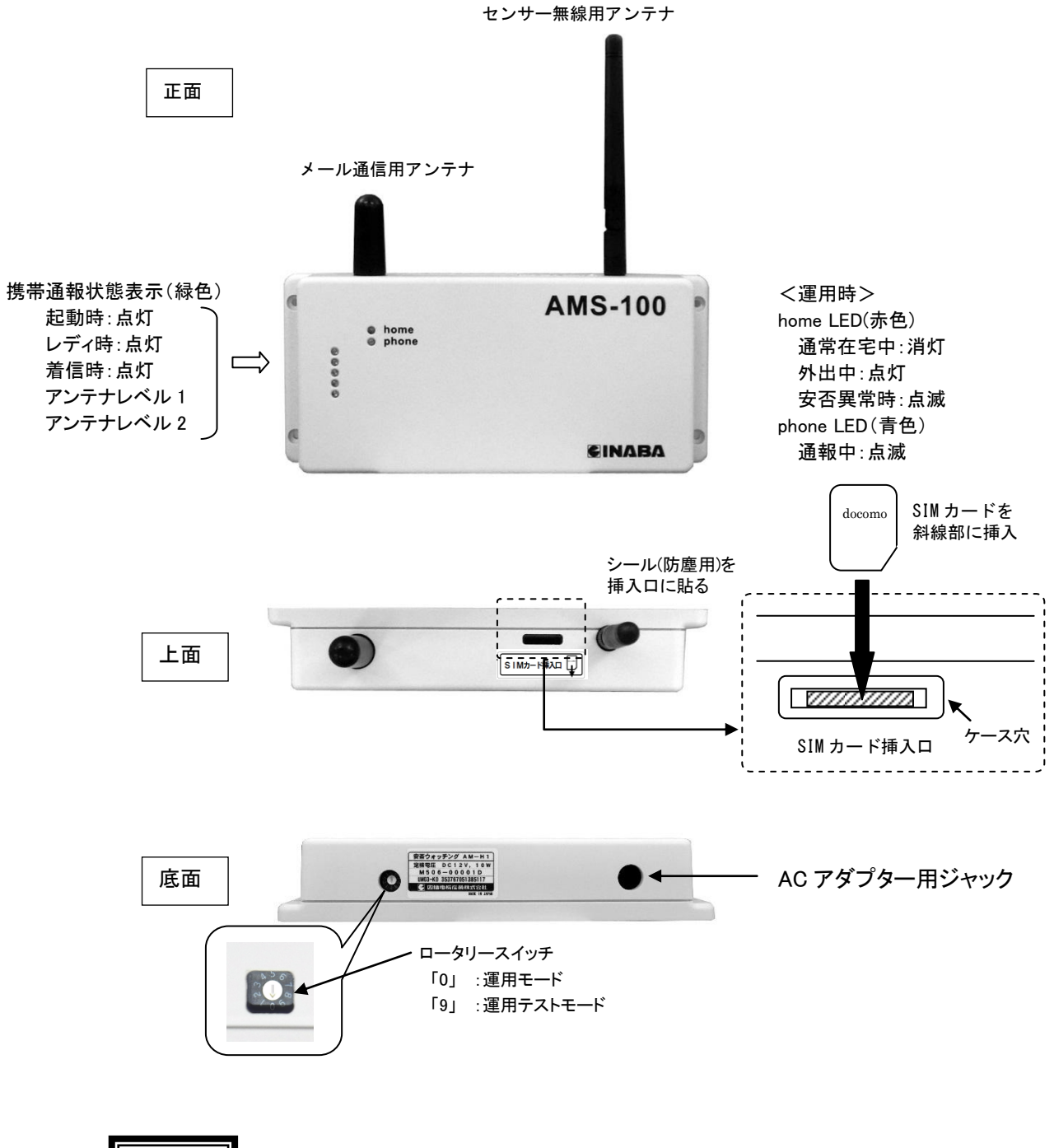

- 注意
  - ロータリースイッチは「0」「9」以外は絶対に設定しないでください。システムが正常に動作しなくな ることがありますのでご注意ください。

3-1 人感センサー設置確認テスト

各人感センサーが、正しい位置に設置されているかを確認します。

人感センサー動作は、通報器の phone LED(青)の状態を見て確認しますので、通報器は見える位置に 置いて、確認テストを行ってください。

手順 1. 通報器底面のロータリースイッチを「9」に設定してください。

手順 2. センサー動作確認のために通報器の電源を投入してください。 (ACアダプターの電源投入)

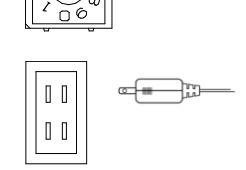

通報器の home LED(赤)が一瞬点灯した後に消灯し、phoneLED(青)が点滅(約1分程度)後に消灯した後、確認テストができます。home LED は電源投入時に一瞬点灯しますのでご注意ください。

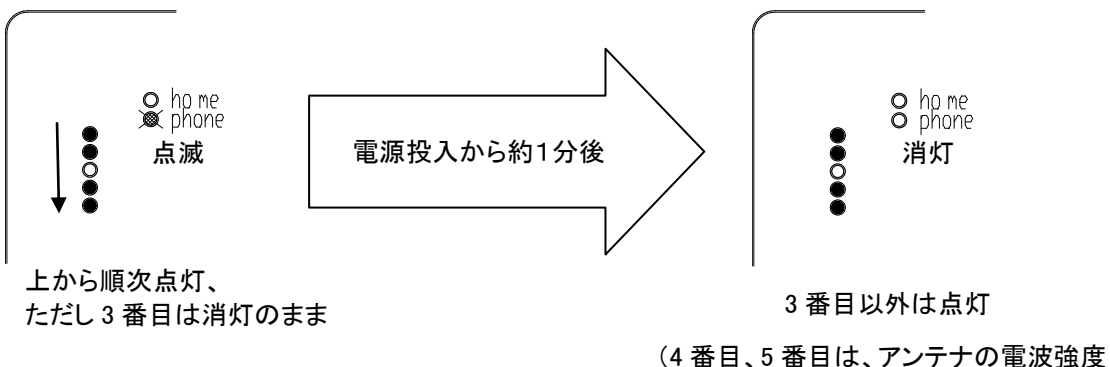

(4 笛日、5 笛日は、アノナノの电波强度

- を表しています。P11 をご参照ください。)
- 手順 3. 各センサーを反応させて通報器の phone LED(青)の点滅回数を確認し、下表のように点滅すれ ば問題ありません。 下表のように点滅しない場合は、取り付け位置が間違っている可能性が ありますので、各センサーのシリアルラベルを再度ご確認ください。

| センサー種別 | 通報器 phone LED(青) |
|--------|------------------|
| 通 路    | 2 回点滅            |
| 居間     | 3 回点滅            |
| トイレ    | 4 回点滅            |

手順 4. 動作確認終了後、通報器の電源を切り、通報器底面のロータリースイッチを必ず 「0」に戻して終了してください。

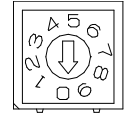

### 注意

● 電源を切らずにロータリースイッチを「0」に戻すとシステムが正常に動作しない恐れがありますので、ご注意ください。

#### 3-2 通報器の設置位置確認テスト

通報器を設置予定場所に置き、各センサーと通報器が正しく無線通信されているかを確認します。 手順 1. ロータリースイッチを「9」に設定してください。(前項と同様の手順となります。)

手順 2. 通報器の電源を投入してください。(前項と同様の手順となります。)

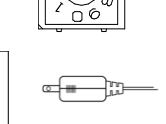

00

00

手順 3. 各センサーを反応させて、センサーの送信表示 LED(赤)の状態を 確認してください。(下表参照)

| センサー | センサーの送信表示 LED の点滅状態 |                 |  | センサーの送信表示 LED の点滅状態 |  |
|------|---------------------|-----------------|--|---------------------|--|
| 種別   | 合格                  | 不合格             |  |                     |  |
| 玄 関  | 5 回点滅               | 6 回点滅後、5 回高速で点滅 |  |                     |  |
| 通 路  | 1 回点滅               | 2 回点滅後、5 回高速で点滅 |  |                     |  |
| 居 間  | 1 回点滅               | 2 回点滅後、5 回高速で点滅 |  |                     |  |
| トイレ  | 1 回点滅               | 2 回点滅後、5 回高速で点滅 |  |                     |  |

送信表示 LED(赤)位置-

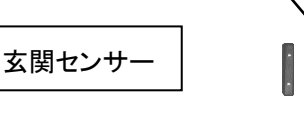

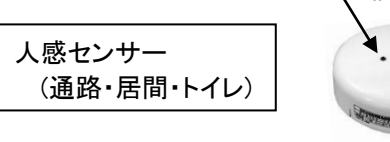

送信表示 LED(赤)位置

・不合格の場合は、通報器の電源が投入されていない可能性がありますので、ご確認ください。 または、通報器のアンテナ受信状態が悪い可能性があります。この場合は、通報器の位置を動 かして再度動作確認を行ってください。

アンテナの電波強度は、通報器の緑色 LED の内、下 2 つ(4 個目と5 個目)で表しています。 (4 個目のみ点灯:アンテナ 1 本、5 個目のみ点灯:アンテナ 2 本、4 個目 5 個目の両方が点灯: アンテナ 3 本を表します。)

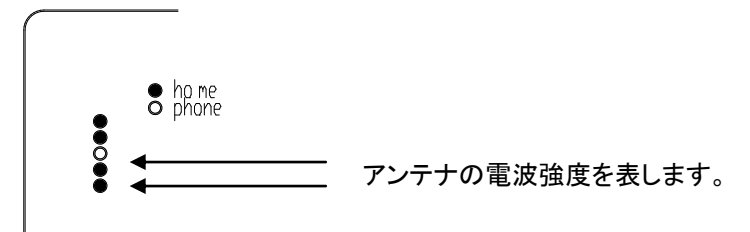

手順 4. 動作確認終了後、通報器の電源を切り、通報器底面のロータリースイッチを 必ず「0」に戻して終了してください。

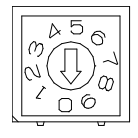

注意

電源を切らずにロータリースイッチを「0」に戻すとシステムが正常に動作しない恐れがありますので、ご注意ください。

### 3-3 スマートフォンによる動作確認

スマートフォンまたは携帯電話の SMS 機能を使って、テストモードで通報器の携帯通信回線の状態を確認してください。

※SMS メールによる通信費が別途かかりますのでご注意ください。

以下の手順は、テストモードで「見守りタイマー時間を3分」とした場合の手順です。 ※入力は半角英数字です。

手順 1. 通報器の電源が入っていることを確認し、SIM カード電話番号(例:080-\*\*\*\*-2037)に下記内容 (テスト受信先携帯電話番号および見守りタイマー時間)を SMS メールで送ってください。

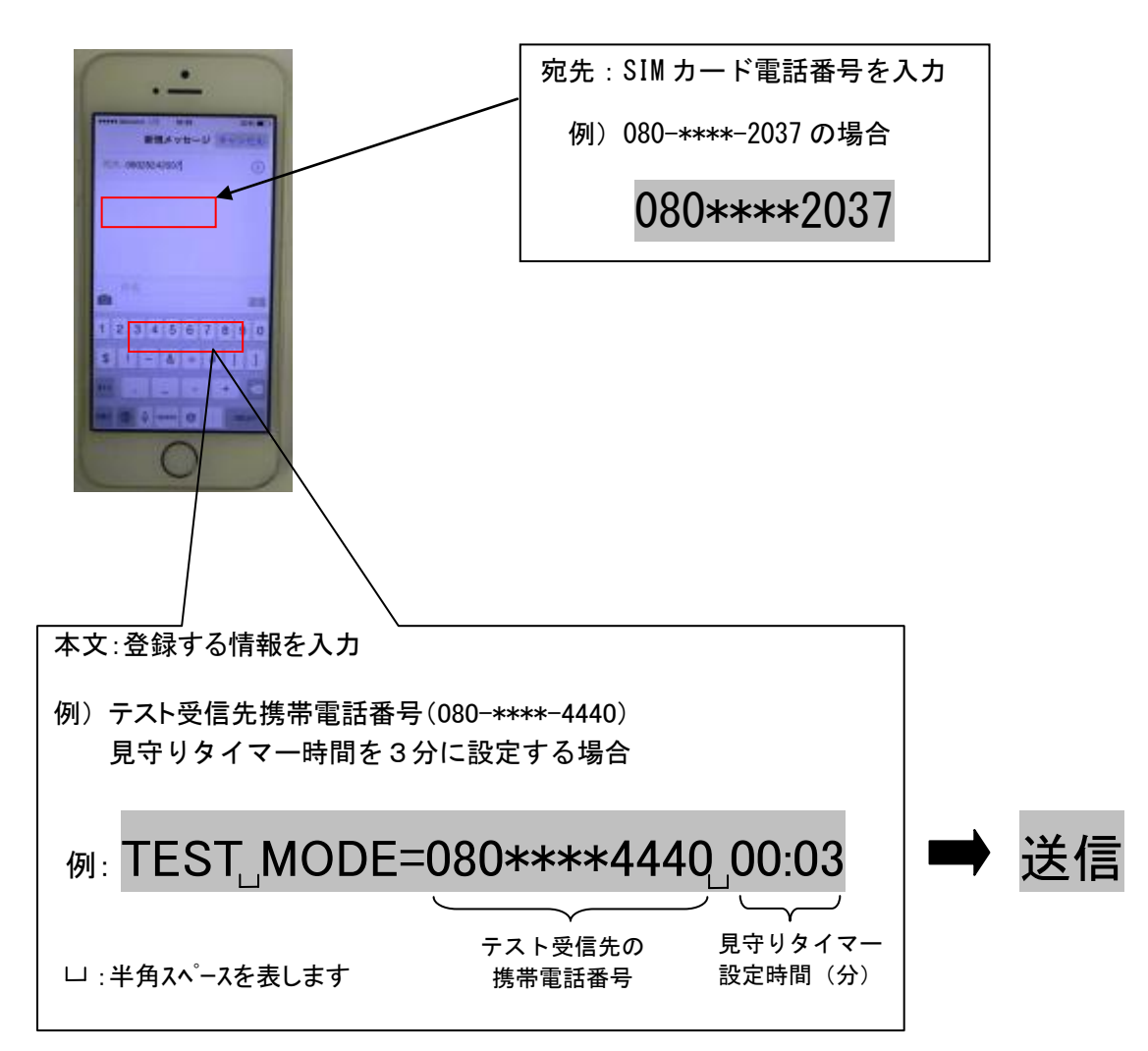

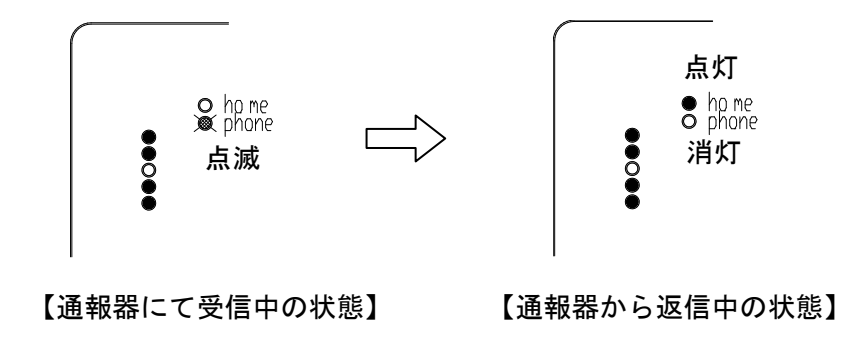

手順2. 通報器から下記内容(設定内容)が返信されますので確認してください。

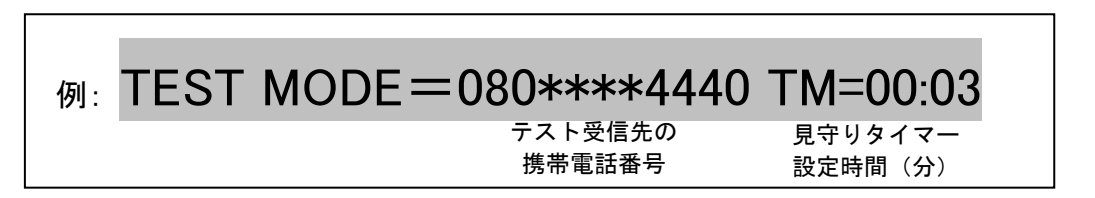

手順 3. 実際に各センサーを反応させて通報器から正常に通報内容が返信されるか確認してください。 また、センサーが検知した順番も最後に送信されますので確認してください。(下記例参照)

| 検知させるセンサー | 人の動作                   | 返信される通報内容      |  |
|-----------|------------------------|----------------|--|
| 通路⇒玄関     | 玄関通路を通り、玄関を開けて閉めてください。 | 外出しました!        |  |
| 玄関⇒通路⇒居間  | 玄関を開けて閉めて、玄関通路を通って居間に  |                |  |
|           | 移動してください。              | 「   「八王しよし/こ!  |  |
| トイレ       | トイレに移動してください。          | トイレに入室しました!    |  |
| ×         | センサーを3分間検知させない         | 「安否お知らせ」トイレを   |  |
|           |                        | 長時間使用されていません   |  |
|           |                        | T I H G Ou G H |  |
|           |                        | $\geq$         |  |

『TIHG Ou GH』の記号は、各種センサーの検出順を示しており、
 テストでは、玄関通路⇒玄関⇒(外出)⇒玄関⇒玄関通路⇒居間⇒トイレセンサー
 の順に検知された場合を表示しています。
 左桁が最新検知センサー記号となりますので間違えないようにしてください。
 センサーの記号: G=玄関扉、H=玄関通路、I=居間、T=トイレ、Ou=外出

手順4. 通報器の電源を再投入し、テストモードを終了してください。

注意

テストモードでの見守りタイマー時間を 例)3分に設定しましたが、運用モードの見守りタイマー時間 (初期10時間)は、変更されていません。

### 4. 設定内容と保管 (安否通報先・機器情報通報先を管理される方)

「安否ウォッチング」のシステムをご使用するにあたり、運用に応じた設定が必要となります。 設定内容を下表にメモしていただき、大切に保管してください。

登録方法や内容については、次頁以降に記していますので、システムご利用前に必ず実行してください。

|            | 登録内容詳細           | 登録情報              |
|------------|------------------|-------------------|
| 1          | 製品シリアル番号         |                   |
| 2          | SIM カードの電話番号     |                   |
| 3          | 安否情報通報先の電話番号     | 安否情報通報先 携带電話番号 T1 |
|            | (最大3件)           | ( )               |
|            |                  | 安否情報通報先 携帯電話番号 T2 |
|            |                  | ( )               |
|            |                  | 安否情報通報先 携带電話番号 T3 |
|            |                  | ( )               |
| 4          | 機器情報通報先の電話番号     | 機器情報通報先 携帯電話番号 T4 |
|            | (1 件)            | ( )               |
| 5          | トイレの見守り時間の設定     | 見守りタイマー設定時間 TM    |
|            | (初期設定:10時間)      | ( : )             |
| 6          | 安否異常時の通報時刻       | 安否定時通報設定時刻        |
|            | (即通報または時刻通報の設定)  | ( : )             |
| $\bigcirc$ | 安否情報を定期時刻に通報する設定 | 安否定期通報設定時刻        |
|            |                  | ( 00 / 00 / . )   |
| 8          | 機器情報を定期時刻に通報する設定 | 機器定期通報設定時刻        |
|            |                  | (00/00/ : )       |

### 5. 通報先および、見守り時間などの登録

#### 5-1 概要

#### (1) 登録の基本動作

- ・本体への情報登録方法は、SMSメール(ショートメール)での登録となります。
- ・ SMS 機能の付いたスマートフォン、または携帯電話から登録してください。
- SMSメールで送られた情報を通報器が受信完了すると、確認のメッセージが返信されます。
   ※ SMS 送受信時には通報器の phone(青) LED が点滅します。

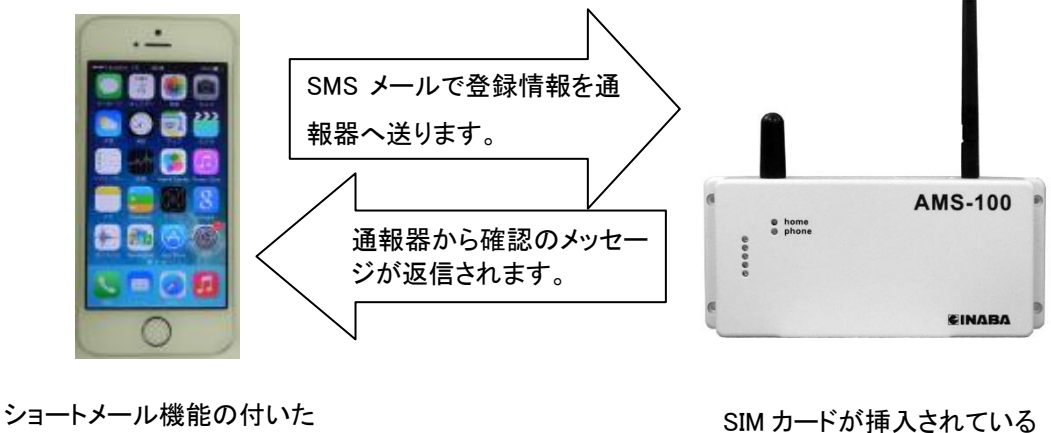

ジョートメール機能の行いた 携帯電話、またはスマートフォンを ご使用ください SIM カードが挿入されている ことを確認してください。

(2) 登録側(スマートフォンなど)の基本画面(例)

※ SMS 機能については、スマートフォンまたは携帯電話の説明書をご確認ください。

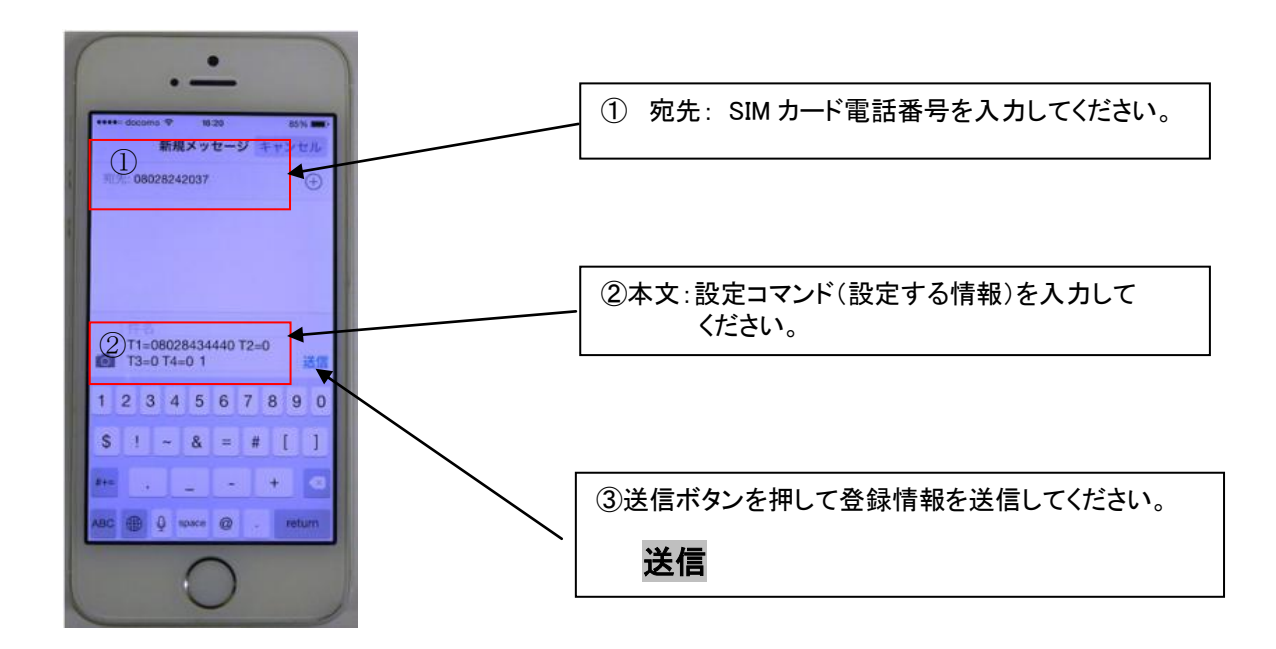

### 5-2 情報を通報器へ登録

システム運用するために設定登録が必要な情報送信コマンドは、

- (1) 「SET コマンド」
- (2)「SMS 通報先設定コマンド」
- (3)「見守り時間などの設定コマンド」

の3つのコマンドとなります。(コマンドとは、通報器に情報を送るための命令文書です。)

下記は、情報を送るコマンドのルールについて述べています。 内容に少しでも誤りがあると、通報器は正常に情報を受け取れませんので ご注意ください。

1) 本文先頭より入力

- 2) 全て、半角英大文字,半角数字にて入力
- 3) 半角スペースも厳密に管理
- 4) 通報しない通報先の削除は、x または X を入力
- 5) 通報先を0入力すると、現在の設定番号が返信される。
- 6) 設定しない時刻は、00:00 を入力

### (1) SET コマンド

 SET コマンドは、設定登録時に必ず最初に送るコマンドです。このコマンドで登録した動作時間(登録 モード動作時間)の間、登録変更が可能となります。

### 注意

SET コマンドを送ることにより、次のコマンドが受付可能となりますので、「SMS 通報先設定コマンド」や「見守り時間などの設定コマンド」を行う前に必ず実施してください。SET コマンドを実施しないと、以降の情報設定ができませんのでご注意ください。

#### 例) SET コマンドを送り、登録モード動作時間を"5分"にする場合を示します。

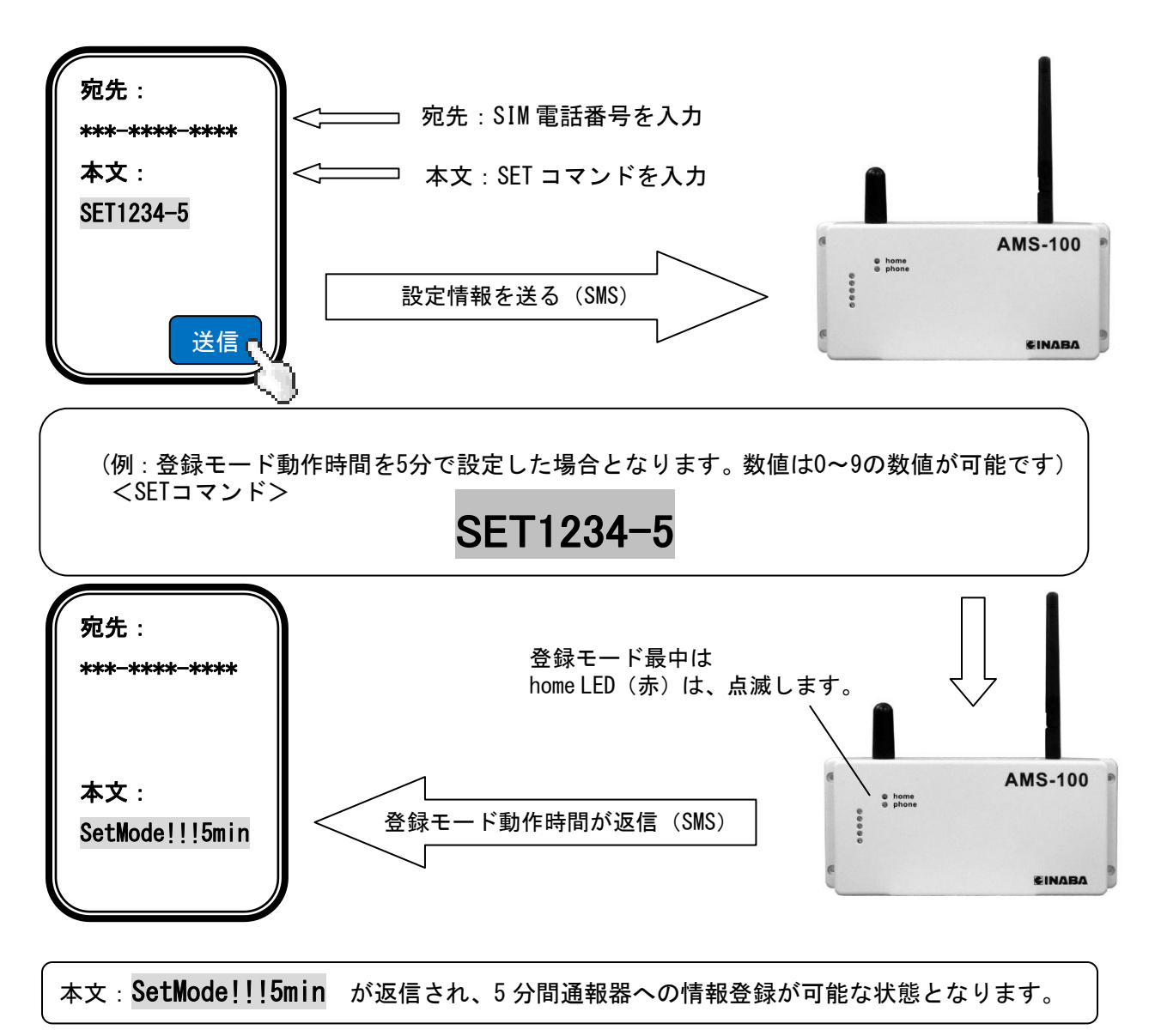

### (2) SMS 通報先設定コマンド

安否情報通報先と機器情報通報先を設定するコマンドです。

・安否情報通報先:3件登録できます。(最低1件は登録してください。)

・機器情報通報先:1件登録してください。(必ず管理責任者を登録してください。)

<SMS 通報先設定コマンド>
T1=090\*\*\*\*\*\*\*\* \_\_T2=090\*\*\*\*\*\*\* \_\_T3=0 \_\_T4=090\*\*\*\*\*\*\*\*
T1~T3 : 安否情報通報先携帯番号(3件登録可能)

T4 : 機器情報通報先携帯番号

山 :半角スペース

- **注意** 登録情報は携帯電話番号となります。通報先を間違って登録すると安否情報や機器情報が 間違った番号へ送信されますので、入力内容を確認の上、送信してください。
  - 例) 安否通報先(080-\*\*\*\*-4440)1件、及び、機器情報通報先(090-\*\*\*\*-5550)1件を 登録する場合

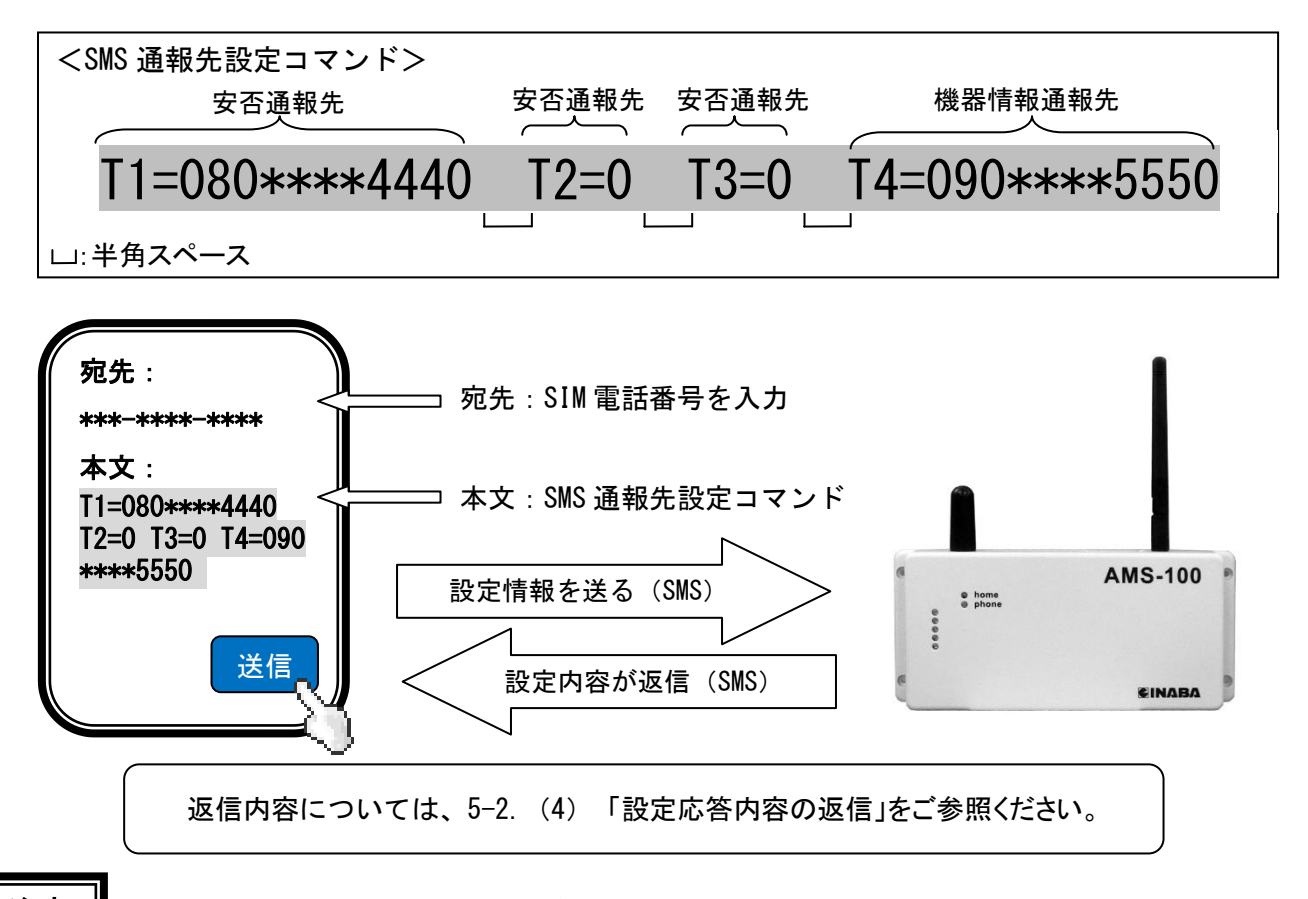

注意

・返信されない場合は、入力内容を確認の上、再度設定情報を送信してください。 設定操作中に登録モード動作時間をこえると No SetteiMode!!! が返信されます。この場合は、 再度 SET コマンドを送って登録モード動作時間を送信して、設定操作をやり直してください。

### (3) 見守り時間などの設定コマンド

「見守り時間」、「安否定時通報時刻」、「安否定期通報時刻」、「機器定期通報時刻」など通報条件を設 定するコマンドです。

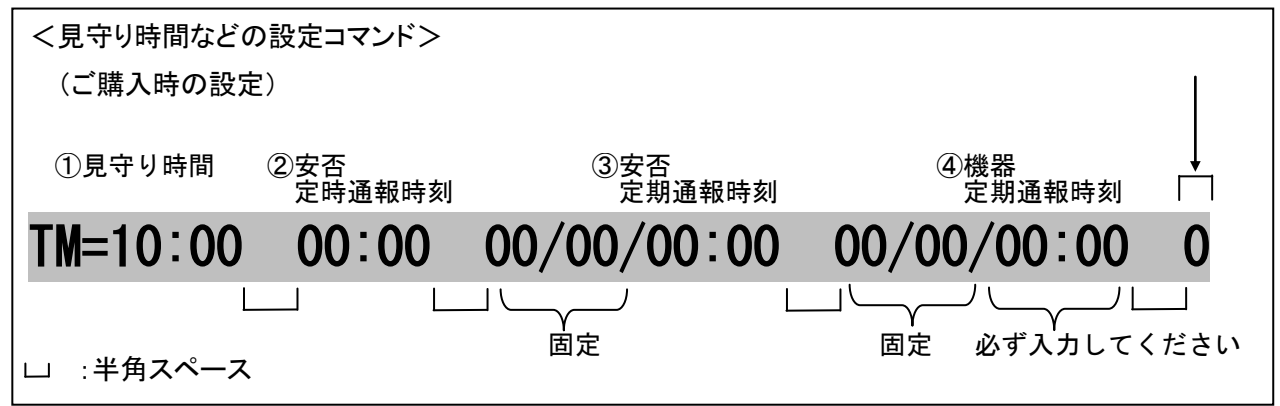

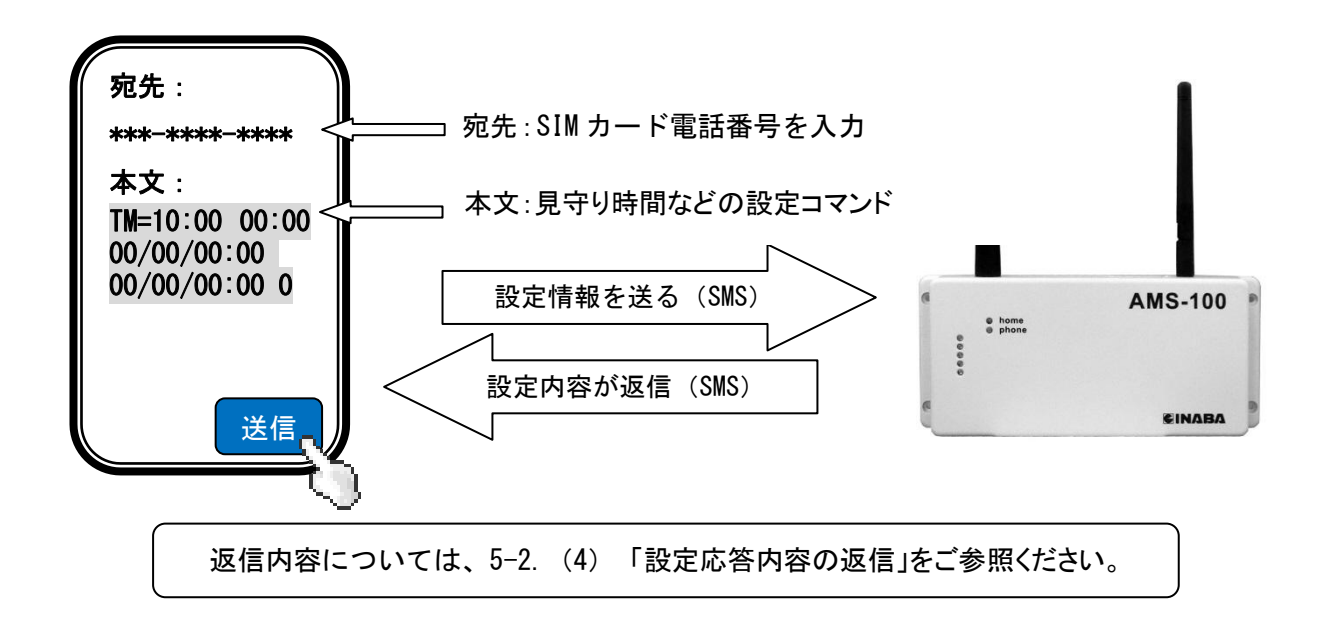

### ① 見守り時間

<u>TM=10:00</u>は、見守り時間 10 時間(初期値)を表しています。

トイレの使用が 10 時間以上ない場合に安否異常情報を SMS メールにてお知らせします。 見守り時間は、1分単位で 23 時間 59 分まで変更可能です。(TM=00:01~TM=23:59)

### ② 安否定時通報

安否異常時に SMS メールでお知らせメールを送ります。

| 安否 <u>定時</u> 通報時刻 <u>設定変更なし</u> | ⇒安否異常時、通報先に即お知らせメールを送ります。    |
|---------------------------------|------------------------------|
| 00:00(ご購入時の設定)                  | 安否異常中は繰り返し1時間毎に安否異常通報します。※1  |
|                                 | (異常がない場合は、お知らせメールは送りません。)    |
|                                 |                              |
| 安否 <u>定時</u> 通報時刻 <u>設定変更時</u>  | ⇒安否異常時、通報先に設定時刻にお知らせメールを送り   |
| 00:01~23:59(設定範囲)               | ます。(異常がない場合は、お知らせメールは送りません。) |

表示メッセージ:「安否お知らせ」トイレを長時間ご使用されていません!

※1)安否異常の解除は、トイレの入室、または外出モードに切り替わった時に解除されます。

### ③ 安否定期通報

「安否異常のお知らせ」(安否定時通報)に加えて、毎日設定時刻に安否情報(安否正常であること)を SMSメールでお知らせメールを送ります。

安否<u>定期</u>通報時刻<u>設定変更なし</u> ⇒安否情報はお知らせしません。安否定時通報のみの通報 00/00/00:00(ご購入時の設定) 動作となります。

安否<u>定期</u>通報時刻<u>設定変更時</u> ⇒安否情報を安否定期時刻にお知らせメールを送ります。 00/00/00:01~00/00/23:59(設定範囲) (安否定時通報も同時に動作します。)

表示メッセージ(安否正常時):「安否お知らせ」見守り中です。

表示メッセージ(安否異常時):「安否お知らせ」トイレを長時間ご使用されていません!

- ※ 安否情報通報登録先全てに、安否情報が通報されます。(機器情報通報登録先には、安否情報は 通報されません。)
- ※ 例)安否定期通報時刻を12:00に設定する場合は、00/00/12:00と入力してください。 (00/00/は固定)

(登録した通報先に、毎日12:00になると安否定期通報します。)

### ④ 機器定期通報 (機器情報を設定時刻にメールでお知らせ)

機器定期通報は、4 つのセンサーの「動作状態と電池容量情報」を毎日設定時刻に機器情報の通報先に お知らせメールを送ります。

機器定期通報は、通報により機器が正常に動いていることが確認できる機能です。通報器は電源 (ACアダプター)を使用しており、ACアダプターが電源コンセントから外れた場合や故障が発生した場合 は機器定期通報が来ないことにより通報器の異常状態を知ることができます。

### 注意

機器定期通報時刻は、ご購入時は「00:00」で設定されていますが、<u>別の時刻に設定変更しないと通報され</u> ません。必ず機器定期通報先を登録し(管理責任者を登録してください)、設定時刻を変更してください。

※例)機器定期通報時刻を14:00に設定する場合は、00/00/14:00と入力してください。(00/00/は固定)

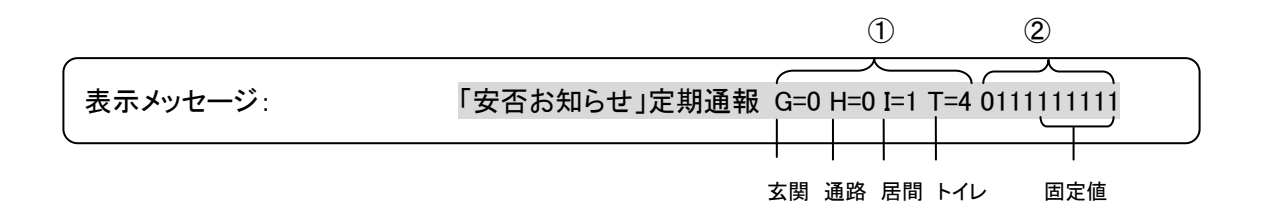

#### ①各センサーの動作状態表示

- ・G:玄関センサー H:通路センサー I:居間センサー T:トイレセンサー
- ・「0」=検知無し、「1, 2, 3, ・・・」=検知回数
- (上の例は、居間センサーが1回検知、トイレセンサーが4回検知したことを示しています。)

#### ②各センサーの電池残量表示

・左の桁から「玄関センサー」、「通路センサー」、「居間センサー」、「トイレセンサー」

·「0」=電池残量 30%以下、「1」=電池残量 30%超

上の例は、玄関センサーの電池残量が30%以下になっていることを示しています。

※ 機器定期通報を登録しても、「電池切れ情報のお知らせ」は、安否情報通報登録先にもお知らせメールが 送られます。

### (4) 設定応答内容の返信

通報器が設定コマンドで正常に情報を受取った場合、設定された情報が通報器から返信され、 設定内容を確認することができます。設定内容は以下の情報を表しています。 内容を確認し、間違いがなければ設定完了となります。

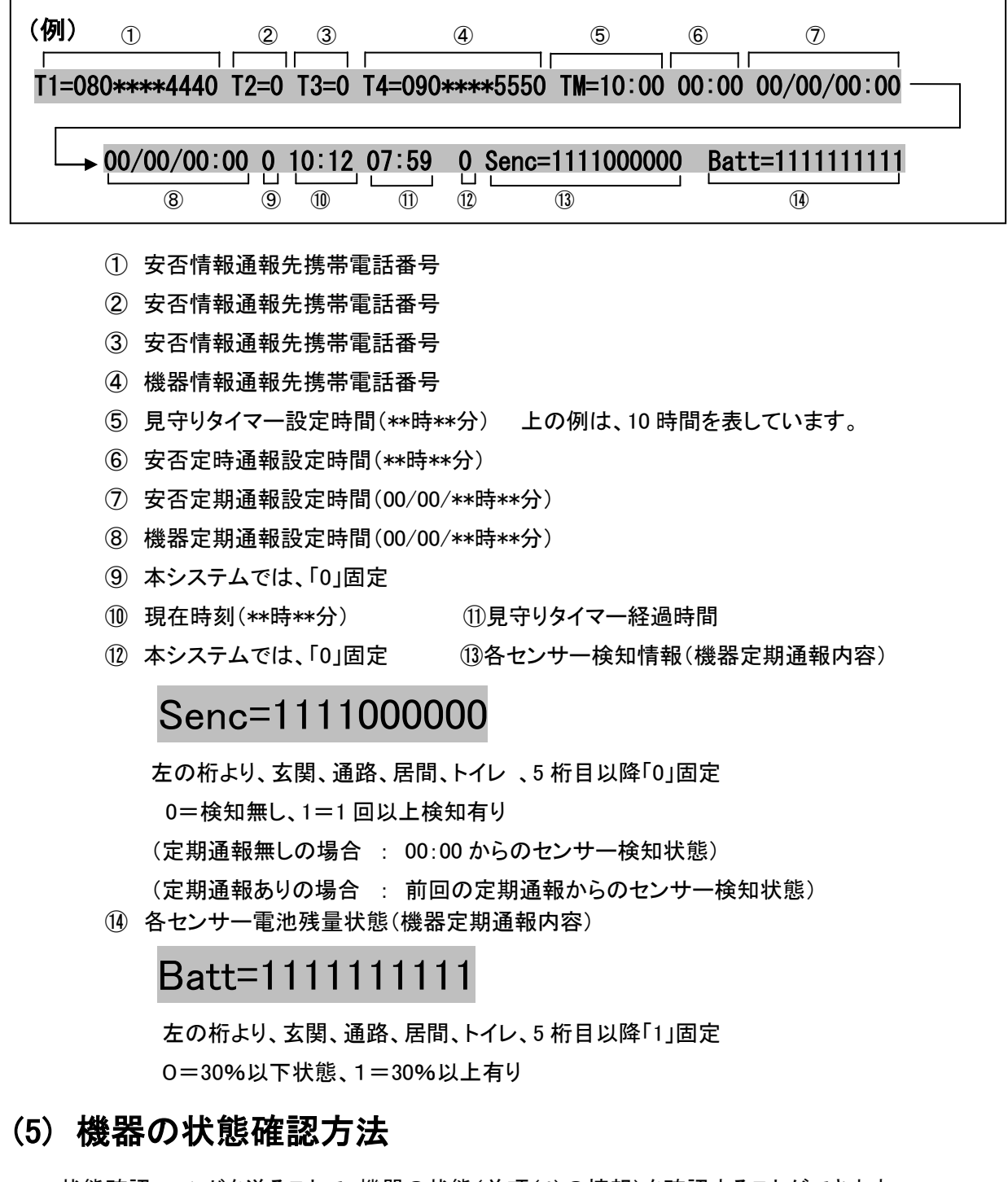

状態確認コマンドを送ることで、機器の状態(前項(4)の情報)を確認することができます。

<状態確認コマンド>

### 6. 運用例

#### 6-1 安否異常時のみ見守り者に即通報する場合

#### ■ 安否異常時のみ見守り者に即通報し、機器情報を毎日 17:00 に管理責任者へ通報する場合

(1)「SET コマンド」を送信し、登録モード動作時間を5分(例)で設定します。

## SET1234-5(登録時間5分)

(2)「SMS 通報先設定コマンド」を送信し、安否通報先1件と機器通報先1件を設定します。

安否通報先設定 T1: "080\*\*\*\*4440"(見守り者の携帯電話番号例)

機器通報先設定 T4: "090\*\*\*\*5550"(管理責任者の携帯電話番号例)

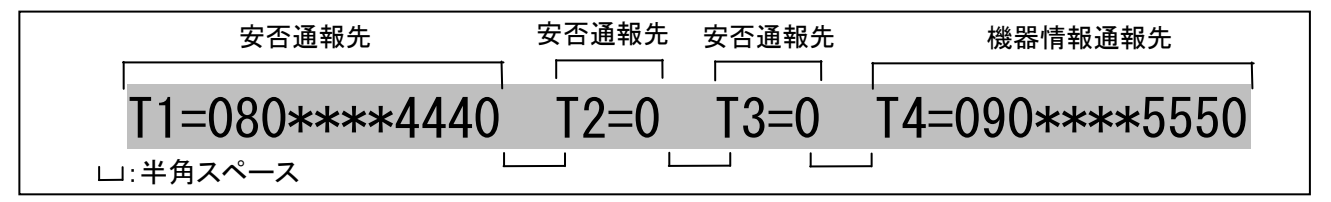

(3)「見守り時間などの設定コマンド」を送信し、見守り時間 10 時間、機器定期通報時刻を 17:00 に設定します。 見守り時間設定: "10:00"(初期設定時間)

安否定時通報時刻設定:"00:00"(安否異常時「即」通報)

安否定期通報時刻設定: "00:00"(安否情報はお知らせせず)

機器定期通報時刻設定:"17:00"(機器の定期通報時間)

| 見守り時間      | 安否<br>定時通報時刻 | 安否<br>定期通報時刻 | 機器<br>定期通報時刻 | 0:固定 |
|------------|--------------|--------------|--------------|------|
| TM=10:00   | 00:00        | 00/00/00:00  | 00/00/17:00  | 0    |
| └──:半角スペース |              |              |              |      |

く通報内容>

1) 安否通報先には、

"「安否お知らせ」トイレを長時間ご使用されていません!" を異常時のみ即通報します。

"「安否お知らせ」安否センサー電池 30%以下(電池切れセンサー名)" 電池容量が 30%以下であるこ とを確認した時に、12:00 にお知らせします。

2)機器情報通報先には、

"「安否お知らせ」定期通報 G=0 H=0 I=0 T=0 1111111111" 毎日 17:00 に管理責任者に通報されます。

#### 6-2 安否異常情報は即通報し、定期的に安否情報を通報する場合

■ 安否異常時に見守り者に即通報し、更に毎日の安否情報を、17:00 に見守り者へ通報する。 機器情報を、毎日 17:00 に管理責任者へ通報する場合

(1)「SET コマンド」を送信し、登録モード動作時間を5分(例)で設定します。

(2)「通報先設定コマンド」を送信し、安否通報先1件と機器通報先1件を設定します。

安否通報先設定 T1: "080\*\*\*\*4440"(通報先見守り者の携帯電話番号例)

機器通報先設定 T4: "090\*\*\*\*5550"(管理責任者の携帯電話番号例)

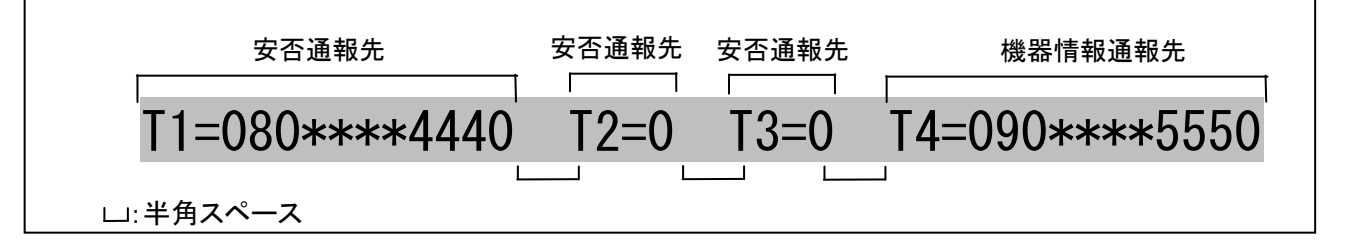

(3)「見守り時間などの設定コマンド」を送信し、見守り時間 10 時間、安否定期通報時刻を 17:00、機器定期通 報時刻を 17:00 に設定します。

見守り時間設定:"10:00"(初期設定時間)

安否定時通報時刻設定:"00:00"(安否異常時即通報)

安否定期通報時刻設定: "17:00"(安否の定期通報時間)

機器定期通報時刻設定:"17:00"(機器の定期通報時間)

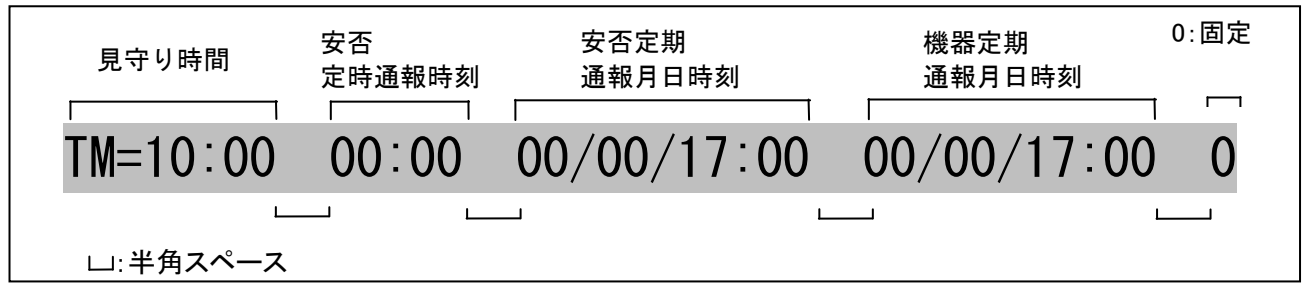

く通報内容>

1) 安否通報先には、

"「安否お知らせ」トイレを長時間ご使用されていません!" 異常時に即および 17:00 に通報します。 "「安否お知らせ」見守り中です。" 安否異常がなければ毎日 17:00 にお知らせします。

"「安否お知らせ」安否センサー電池 30%以下(電池切れセンサー名)" 電池容量が 30%以下である ことを確認した時に、17:00 にお知らせします。

2)機器情報通報先には、

"「安否お知らせ」定期通報 G=0 H=0 I=0 T=0 1111111111"毎日 17:00 に管理責任者に通報されます。

## 7. 登録時返信エラーメッセージー覧

登録情報を SMS メールで誤って入力した場合に、エラーメッセージが通報器より返信されます。 エラーメッセージの内容を下記一覧よりご確認ください。

| 返信エラーメッセージ          | エラーメッセージの内容          | 設定を確認してください                   |
|---------------------|----------------------|-------------------------------|
| TelNo Err !!!       | 通報先電話番号の設定に誤りがあ      | ・電話番号の登録桁数が多く設定されていません        |
|                     | るときに返信されます。          | か?                            |
|                     |                      | ・数字以外の文字などが設定されていませんか?        |
|                     |                      | ・070,080,090 で始まる番号以外の数字となってい |
|                     |                      | ませんか?                         |
| Hour=00-23 Err      | 時刻設定が必要な「定時時刻設       | 「時間」設定範囲が、00~23 以外の設定値になっ     |
|                     | 定·安否定期時刻設定·機器時刻      | ていませんか?                       |
|                     | 設定」の「時間」設定範囲がオーバ     |                               |
|                     | ーした時に返信されます。         |                               |
| Min=00-59 Err !!!   | 時刻設定が必要な「定時時刻設       | 「分」設定範囲が、00~59 以外の設定値になって     |
|                     | 定·安否定期時刻設定·機器時刻      | いませんか?                        |
|                     | 設定」の「分」設定範囲がオーバー     |                               |
|                     | した時に返信されます。          |                               |
| Month=00-12 Err !!! | 時刻設定が必要な「安否定期時刻      | 「月」設定範囲が、00~12 以外の設定値になって     |
|                     | 設定・機器時刻設定」の「月」設定     | いませんか?                        |
|                     | 範囲がオーバーした時に返信され      |                               |
|                     | ます。                  |                               |
| Day=00-31 Err !!!   | 時刻設定が必要な「定時時刻設       | 「日」設定範囲が、00~31 以外の設定値になって     |
|                     | 定·安否定期時刻設定·機器時刻      | いませんか?                        |
|                     | 設定」の時間設定範囲がオーバー      |                               |
|                     | した時に返信されます。          |                               |
| Format Err !!!      | 時刻設定で「:」「/」の文字が正しく   | 「:」「/」の設定に誤りがありませんか?          |
|                     | 設定されていないときに返信されま     |                               |
|                     | す。                   |                               |
| Timer=1-9 Err !!!   | SET コマンドで、時間設定が 1 から | SETコマンドの登録モード動作時間が1から9以外      |
|                     | 9の数字以外となっているときに通     | の数字(または文字)になっていませんか?          |
|                     | 報器より返信されます。          |                               |
| No SetteiMode!!!    | 設定操作中に、登録モード動作時      | SET コマンドの登録モード動作時間を長めに設定      |
|                     | 間を超えてしまった場合に返信され     | して、「通報器設定コマンド」や「見守り時間などの      |
|                     | ます。                  | 設定コマンド」の設定操作を行ってください。         |

販売元

#### 因幡電機産業株式会社 環境システム事業部

最新情報は、ウェブサイトをご確認ください。 http://www.abaniact.com/anpi/

| 製品についてのお問い合わせは | 東 京 営 業 所 | TEL:03-5783-1738 |
|----------------|-----------|------------------|
|                | 名古屋営業所    | TEL:052-541-1785 |
|                | 大 阪 営 業 所 | TEL:06-4391-1911 |

製品の故障・トラブルのお問い合わせは

サポートダイヤル TEL:0120-390-833